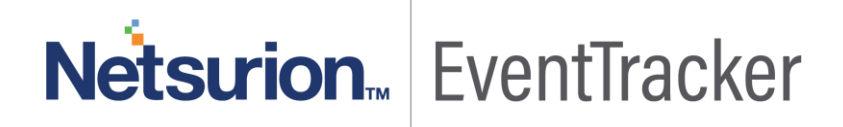

# How to- Configure ForeScout CounterAct to forward logs to EventTracker EventTracker v9.0 and Above

Publication Date: June 13, 2019

### Abstract

This guide provides instructions to configure ForeScout CounterAct to generate logs for critical events. Once EventTracker is configured to collect and parse these logs, dashboard and reports can be configured to monitor the network access control.

#### Scope

The configurations detailed in this guide are consistent with EventTracker version 9.x and later, and ForeScout CounterAct v8.0.

#### Audience

IT Admins, ForeScout CounterAct administrator, and EventTracker users who wish to forward logs to EventTracker and monitor events using EventTracker.

The information contained in this document represents the current view of Netsurion on the issues discussed as of the date of publication. Because Netsurion must respond to changing market conditions, it should not be interpreted to be a commitment on the part of Netsurion, and Netsurion cannot guarantee the accuracy of any information presented after the date of publication.

This document is for informational purposes only. Netsurion MAKES NO WARRANTIES, EXPRESS OR IMPLIED, AS TO THE INFORMATION IN THIS DOCUMENT.

Complying with all applicable copyright laws is the responsibility of the user. Without limiting the rights under copyright, this paper may be freely distributed without permission from Netsurion, if its content is unaltered, nothing is added to the content and credit to Netsurion is provided.

Netsurion may have patents, patent applications, trademarks, copyrights, or other intellectual property rights covering subject matter in this document. Except as expressly provided in any written license agreement from Netsurion, the furnishing of this document does not give you any license to these patents, trademarks, copyrights, or other intellectual property.

The example companies, organizations, products, people and events depicted herein are fictitious. No association with any real company, organization, product, person or event is intended or should be inferred.

© 2019 Netsurion. All rights reserved. The names of actual companies and products mentioned herein may be the trademarks of their respective owners.

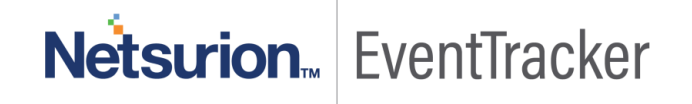

## **Table of Contents**

| Abstract                                | 1 |
|-----------------------------------------|---|
| Scope                                   | 1 |
| Audience                                | 1 |
| Overview                                |   |
| Prerequisites                           |   |
| Configuring ForeScout CounterAct syslog |   |
| Syslog plugin Configuration             |   |
| Sending ForeScout event messages        |   |
| Using actions to send endpoint messages | 8 |
|                                         |   |

# Netsurion... EventTracker

## Overview

ForeScout CounterAct gives you network access control. It maintains the policies and network configuration and deploys them to the ForeScout CounterACT appliances.

ForeScout CounterAct can be integrated with EventTracker using syslog. With the help of ForeScout CounterAct KP items, we can monitor the network access control activities, malicious process and mail infection on applications and also trigger the alert whenever any malicious process is running, and mail infection is detected. EventTracker dashboard will help you to visualize the web activities on applications. It can even create the report that helps to collect user activities happening in the applications for a time interval. This will help you to review the different malicious and network activities. EventTracker CIM will help you to correlate from network access control activities, malicious process, and mail infection, etc.

## Prerequisites

- EventTracker v9.x or above should be installed.
- ForeScout CounterAct v8.0 or latest version should be installed.
- ForeScout CounterAct core extension module Syslog plugin v3.5 should be installed.

## Configuring ForeScout CounterAct syslog

## Syslog plugin Configuration

This section describes how to configure the syslog plugin. There are two types of messages that you can send to syslog:

- Sending ForeScout event messages.
- Using actions to send endpoint messages.

### Sending ForeScout event messages

#### Select an Appliance to Configure:

This section describes how to configure the plugin to ensure that the CounterACT device can properly communicate with syslog servers.

#### Configuring the syslog plugin:

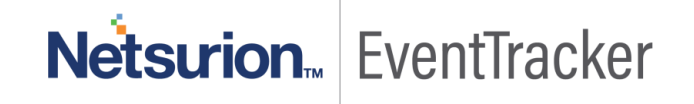

1. In the Modules pane, select **Core Extensions >Syslog** and then select **Appliances**. The syslog - Appliances installed dialog box opens.

| Syslog - Appliances Installed |                                    | ×                 |
|-------------------------------|------------------------------------|-------------------|
| V Covices                     | Show sub-folders                   |                   |
| Character Contemprise Manager | Search Q                           |                   |
| Appliances                    | CounterACT Device 🔶 Status Version | Rollback          |
|                               | Enterprise Manager D Running 3.4.0 | <u>S</u> tart     |
|                               |                                    | St <u>o</u> p     |
|                               |                                    | <u>C</u> onfigure |
|                               | 1 items (1 selected)               | Test              |
|                               |                                    | Close             |

#### Figure 1

2. Select any appliance or the **Enterprise Manager** and select **Configure**. You cannot configure multiple CounterACT devices simultaneously. The Configuration dialog box opens. Need to configure send events to, syslog triggers, default action configuration for sending logs to the EventTracker.

| Syslog@Enterprise Ma | nager Plugin Co            | onfiguration                       |                             |                                      |                                              |              |             |          | ×              |
|----------------------|----------------------------|------------------------------------|-----------------------------|--------------------------------------|----------------------------------------------|--------------|-------------|----------|----------------|
|                      | Send Event                 | s To Sysl                          | og Triggers                 | Default Ac                           | tion Configuration                           | Receive      | From        |          |                |
|                      | Send messag<br>Each messag | ges triggered b<br>ge includes the | events to al<br>Message Ide | l of the followi<br>Intity and the f | ng Syslog servers.<br>Priority (Facility and | Severity) de | fined belov | W.       |                |
|                      | Server Ad                  | Server Port                        | Server Pr                   | Use TLS                              | Soft-fail OCSP                               | Identity     | Facility    | Severity | Add            |
|                      | 10.44.1.10                 | 514                                |                             | false                                | false                                        | EM - 10.4    | local4      | info     | <u>E</u> dit   |
|                      |                            |                                    |                             |                                      |                                              |              |             |          | <u>R</u> emove |
|                      |                            |                                    |                             |                                      |                                              |              |             |          |                |
|                      |                            |                                    |                             |                                      |                                              |              |             |          |                |
|                      |                            |                                    |                             |                                      |                                              |              |             |          |                |
|                      |                            |                                    |                             |                                      |                                              |              |             |          | OK Cancel      |

#### Figure 2

3. When the configuration is complete, select **ok**.

#### Send Events To:

The **Send Events To** tab lists the syslog servers to which the CounterACT device will send messages regarding the event types selected in the syslog triggers tab. For each syslog server, define:

- 1. In the Send Events Total, do one of the following:
  - To define a syslog server not in the table, select Add.

| Syslog@Enterprise Ma | anager Plugin Configuration                                                                                                    | 8              |
|----------------------|----------------------------------------------------------------------------------------------------|----------------|
|                      | Send Events To Syslog Triggers Default Action Configuration Receive From                                                                                                    |                |
|                      | Send messages triggered by events to all of the following Syslog servers.<br>Each message includes the Message Identity and the Priority (Facility and Severity) defined below. |                |
|                      | Server Ad Server Port Server Pr Use TLS Soft-fail O Identity Facility Severity                                                                                                  | <u>A</u> dd    |
| S Add                | 1                                                                                                    | Edit           |
| Server A             | Address                                                                                                    | <u>R</u> emove |
| Server F             | Port 0 0                                                                                                    |                |
| Server F             | Protocol V                                                                                                    |                |
| Use T                | LS                                                                                                    |                |
| Soft-fa              | ail OCSP requests                                                                                                    |                |
| Identity             |                                                                                                    |                |
| Facility             |                                                                                                    |                |
| Severity             |                                                                                                    |                |
|                      |                                                                                                    |                |
|                      | OK Cancel                                                                                                    | Cancel         |
|                      |                                                                                                    | Cancer         |

Figure 3

• To modify the definition of an existing server, select it in the table and select Edit.

#### Configure ForeScout CounterAct to forward logs to EventTracker

| Syslog@Enterprise Mar | nager Plugin Co             | nfiguration                      |                               |                                   |                                                |              |             |          | <b></b>      |
|-----------------------|-----------------------------|----------------------------------|-------------------------------|-----------------------------------|------------------------------------------------|--------------|-------------|----------|--------------|
|                       | Send Events                 | To Syst                          | og Triggers                   | Default A                         | ction Configuration                            | Receive      | From        |          |              |
|                       | Send messag<br>Each message | es triggered b<br>e includes the | y events to al<br>Message Ide | I of the follow<br>entity and the | ving Syslog servers.<br>Priority (Facility and | Severity) de | fined below | w.       |              |
|                       | Server Ad                   | Server Port                      | Server Pr                     | Use TLS                           | Soft-fail OCSP                                 | Identity     | Facility    | Severity | Add          |
|                       | 10.44.1.10                  | 514                              |                               | false                             | false                                          | EM - 10.4    | local4      | info     | <u>E</u> dit |
|                       |                             |                                  |                               |                                   |                                                |              |             |          | Remove       |
|                       |                             |                                  |                               |                                   |                                                |              |             |          | 1            |
|                       |                             |                                  |                               |                                   |                                                |              |             |          |              |
|                       |                             |                                  |                               |                                   |                                                |              |             |          |              |
|                       |                             |                                  |                               |                                   |                                                |              |             |          | OK Cancel    |

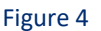

- 2. Specify the following information for the server:
  - Server Address: Provide EventTracker installed host IP address.
  - Server Port: Provide syslog (default 514) port.
  - **Server Protocol**: Syslog messaging can use TCP or UDP. Select the protocol to be used for communicating with this syslog server.
  - Identity: Free-text field for identifying the syslog message.
  - **Facility**: (Optional) Syslog message facility that is transmitted as part of the message Priority field. If the facility value is not mentioned, it is set to **local5**.
  - Severity: Mention severity as Info.
- 3. Select OK. The updated server definition appears in the table.

#### **Syslog Triggers:**

Configure the settings in the syslog triggers tab.

Syslog messages can be generated by Forescout platform policies when endpoints meet conditional criteria.

1. Select "Include timestamp and CounterACT device identifier in all messages".

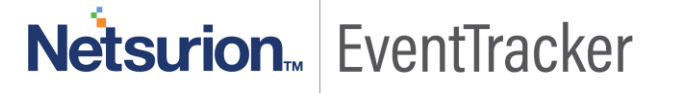

| Send Events To                                                                                                    | Syslog Triggers       | Default Action Con                               | figuration      | Receive Fro |
|----------------------------------------------------------------------------------------------------|-----------------------|--------------------------------------------------|-----------------|-------------|
| General Settings                                                                                                    |                       |                                                  |                 |             |
| The second second secon |                       |                                                  |                 |             |
| Include only mes                                                                                                    | ssages generated by t | he "Send Message to                              | Syslog" action. | •           |
| Include only mes                                                                                                    | ssages generated by t | he "Send Message to<br>evice identifier in all n | Syslog" action. | • 3         |
| Include only mes Include timestan Soloct CounterACC                                                                                                    | ssages generated by t | he "Send Message to<br>evice identifier in all m | Syslog" action. |             |

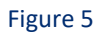

2. Select options in the tab to define which event types trigger syslog messages. Follow below screenshot and click ok.

| Syslog@Enterprise Ma | mager Plugin Configuration                                    |                      | ×      |
|----------------------|---------------------------------------------------------------|----------------------|--------|
|                      |                                                               |                      |        |
|                      | Send Events To Syslog Triggers Default Action Config          | uration Receive From |        |
|                      | General Settings                                              |                      |        |
|                      | Include only messages generated by the "Send Message to Sy    | vslog" action.       |        |
|                      | Include timestamp and CounterACT device identifier in all mes | ssages               |        |
|                      | Select CounterACT device identifier format                    | Device Name 🗸        |        |
|                      | Select format type for system log events and user operations: | Short ~              |        |
|                      | NAC Events                                                    |                      |        |
|                      | Include NAC policy logs                                       |                      |        |
|                      | Include NAC policy match/unmatch events                       |                      |        |
|                      | Threat Protection                                             |                      |        |
|                      | ✓ Include bite events                                         |                      |        |
|                      | Include scan events                                           |                      |        |
|                      | Include lockdown events                                       |                      |        |
|                      | Include block events                                          |                      |        |
|                      | Include email worm events                                     |                      |        |
|                      | System Logs and Events                                        |                      |        |
|                      | Include system uptime events                                  |                      |        |
|                      | Include system log events                                     |                      |        |
|                      | Include system status messages                                |                      |        |
|                      | Include Packet Engine status messages                         |                      |        |
|                      | User Operations                                               |                      |        |
|                      | Include user operations                                       |                      |        |
|                      | Operating System Messages                                     |                      |        |
|                      | Include operating system messages                             |                      |        |
|                      |                                                               |                      |        |
|                      |                                                               | ок                   | Cancel |

Figure 6

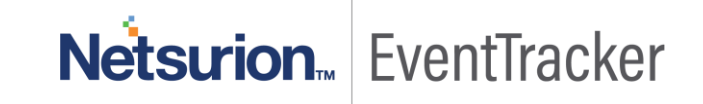

#### **Default Action Configuration:**

The Default Action Configuration tab allows you to define default values for the **Send Message** to syslog action parameters. These default values are applied to parameters that are not defined in policies. View Send Message to syslog action for details.

| Syslog@Enterprise Ma | nager Plugin Configur | ation           |                              |              | × |
|----------------------|-----------------------|-----------------|------------------------------|--------------|---|
|                      | Send Events To        | Syslog Triggers | Default Action Configuration | Receive From |   |
|                      | Server Address        |                 |                              |              |   |
|                      | Server Port           | 614 C           |                              |              |   |
|                      | Server Protocol       | UDP 🗸           |                              |              |   |
|                      | Message Identity      | CounterACT      |                              |              |   |
|                      | Facility              | local4          |                              |              |   |
|                      | Severity              | info            |                              |              |   |
|                      |                       |                 |                              |              |   |

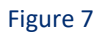

Specify the following values:

- 1. Server Address: Mention EventTracker installed host IP address.
- 2. Server Port: Mention syslog server(default 514) port.
- 3. **Server Protocol**: Syslog messaging can use TCP or UDP. Select the protocol to be used for communicating with this server.
- 4. Message Identity: Free-text field for identifying the syslog message.
- 5. **Facility**: (Optional) Syslog message facility that is transmitted as part of the message priority field. If the facility value is not mentioned, it is set to **local5**.
- 6. Severity: Mention severity as Info.

#### Using actions to send endpoint messages

#### Send Message to syslog:

The Send Message to syslog action is used by the syslog plugin to send a message to the syslog server. This message overrides syslog plugin configuration options.

- 1. In the Policy Manager, select a policy and select Edit. The Policy Properties dialog box opens.
- 2. Next to the Main Rule section select Edit. The Policy Conditions dialog box opens.
- 3. Next to the Actions section select Add. The Action dialog box opens.
- 4. In the left pane expand the Audit folder.

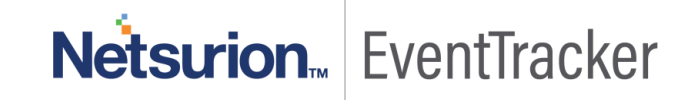

5. Select Send Message to syslog.

| Search Q                       | This action sends a mes   | sage to a Syslog server. If you specify "Default", |  |
|--------------------------------|---------------------------|----------------------------------------------------|--|
| Actions                        | values will be taken from | n the syslog plugin configuration.                 |  |
| > 📥 AWS                        | Parameters Scher          | fule                                               |  |
| ∼ 💒 Audit                      | Message to Syslog         |                                                    |  |
| Send Compliant CEF message     |                           |                                                    |  |
| Send Customized CEF message    |                           |                                                    |  |
| Send Message to Syslog         | Message Identity          | Click here to replace default value                |  |
| Send Not Compliant CEF message | Syslog Server Address     | Click here to replace default value                |  |
|                                | Syslog Server Port        | Click here to replace default value                |  |
| > Classify                     | Syslog Server Protocol    | Click here to replace default value $\vee$         |  |
| > 🧭 Manage                     | Syslog Facility           | Click here to replace default value                |  |
| > 🌲 Notify                     | Syslog Severity           | Click here to replace default value                |  |
| > 🕂 Remediate                  | Use TLS                   |                                                    |  |
| > 🖉 Restrict                   | Soft-fail OCSP reque      | sts                                                |  |
| > 💿 VMware NSX                 | Tags:                     | Add Tags                                           |  |
| > 🗗 VMware vSphere             |                           | - Control and the real                             |  |

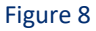

- 6. Specify the following or use **Default** where applicable to apply the default configuration.
  - **Message to syslog**: Type a message to send to the syslog server when the policy is triggered.
  - Message Identity: Free-text field for identifying the syslog message.
  - Syslog Server Address: Provide EventTracker installed host IP address.
  - Syslog Server Port: Set syslog port number (default is 514).
  - Syslog Server Protocol: Syslog messaging can use TCP or UDP. Select the protocol to be used for communicating with this server.
  - **Syslog Facility:** (Optional) Syslog message facility that is transmitted as part of the message Priority field. If the facility value is not mentioned, it is set to **local**.
  - Syslog Priority: Mention severity as Info.
     Tags: Mention tag as ForeScout CounterAct.

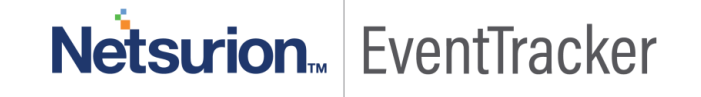